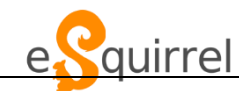

1. Gehe auf <u>www.esquirrel.at</u>

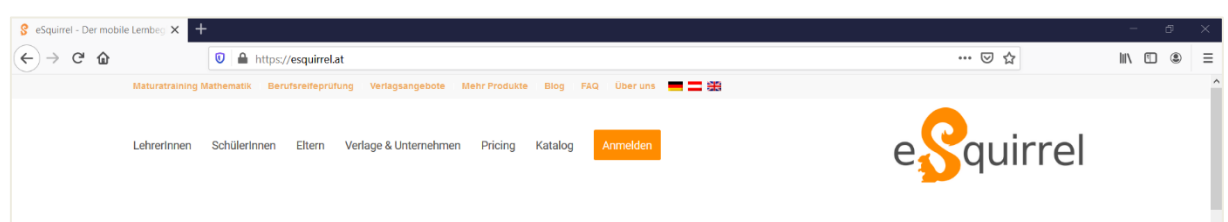

## 2. Drücke auf ANMELDEN:

| 🖇 eSquirrel - Der mobile Lembeg 🗙 📑 | +                                                                                   |                          | -      | ٥     | $\times$ |
|-------------------------------------|-------------------------------------------------------------------------------------|--------------------------|--------|-------|----------|
| ← → ♂ ☆                             | ♥ ▲ https://esquirrel.at                                                            | ⊠ ☆                      | III\ 🗉 | ) (2) | ≡        |
| Maturatraining                      | Mathematik Berufsreifeprüfung Verlagsangebote Mehr Produkte Blog FAQ Über uns 💻 🗖 🛱 |                          |        |       | ^        |
| Lehrerinnen                         | SchülerInnen Eltern Verlage & Unternehmen Pricing Kata og Anmelden                  | e <mark>S</mark> quirrel |        |       |          |

3. Drücke nun auf ACCOUNT ERSTELLLEN:

| F-Mail-6        |                   | <br>11 |         |           |
|-----------------|-------------------|--------|---------|-----------|
| name(           | @example.com      | ×      |         |           |
| Passwort        |                   |        |         |           |
|                 | meldet bleiben    |        |         |           |
|                 | Anmelden          |        |         |           |
| Fi              | Mit Facebook anme | den    |         |           |
| G               | Mit Google anmeld | en     |         |           |
| Passwort verges | sen?              | Acc    | count e | erstellen |

4. Verwende deine SCHUL-EMAILADRESSE <u>m.mustermann@gts-ennsleite.at</u> zur Anmeldung! Wähle ein Passwort, dass du dir gut merkst und schreibe am besten gleich auf!

| Account erstellen   |                                                 |  |  |
|---------------------|-------------------------------------------------|--|--|
| E-Mail/Telefon      | E-Mail-Adresse<br>m.mustermann@gts-ennsleite.at |  |  |
| Passwort            | Mind. 8 Zeichen.                                |  |  |
| Passwort bestätigen | •••••                                           |  |  |
| Account erstellen   |                                                 |  |  |

5. Nun musst du deine persönlichen Daten vervollständigen! ACHTUNG: Stelle ein, dass du Schüler bist!

| Profil vervollständigen    |                                                                          |
|----------------------------|--------------------------------------------------------------------------|
| Vorname                    | Vorname                                                                  |
| Nachname                   | Nachname                                                                 |
| Alter                      | 12                                                                       |
|                            | Aufgrund der EU-Datenschutz-Grundverordnung benötigen wir dein<br>Alter. |
| Land                       | Österreich ~                                                             |
| Ich verwende eSquirrel als | Schülerln/StudentIn ~                                                    |
| $\rightarrow$              | ☑ Ich erkläre mich mit den AGB einverstanden.                            |

 Schau nun in deinen Posteingang (GMAIL)!
Du wirst dort ein Mail von eSquirrel erhalten haben, indem du deinen Account bestätigen kannst!

## TIPPS zu Verwendung von eSquirrel

1. Wenn du dich anmeldest musst du auf STUDENT umstellen

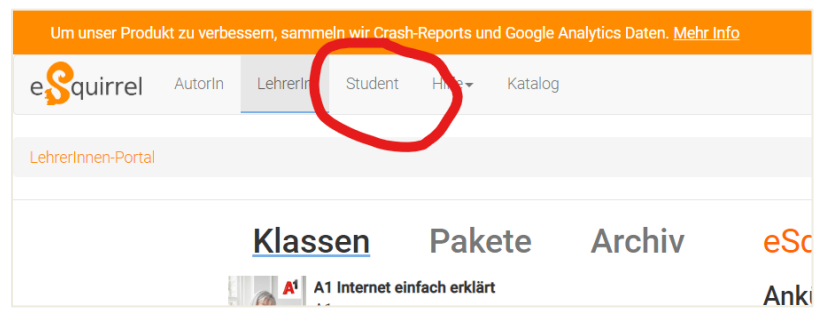

2. Um in einen neuen Kurs zu kommen musst du auf Klasse beitreten klicken und dann den Klassencode eingeben, den dir deine Lehrerin / dein Lehrer geschickt hat.

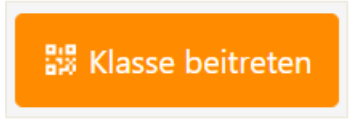